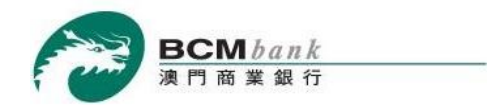

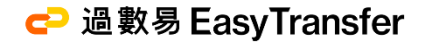

# BCM "Easy Transfer Service" User Guide for BCM eCorp Mobile Banking Service

Enjoy the new payment experience of "Easy Transfer Service"

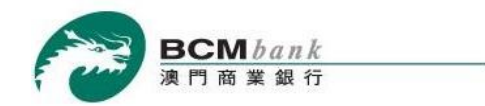

# With BCM Easy Transfer, you can now perform interbank credit transfers and receive payments almost instantly 24x7 wherever you are.

## Functions that are available to customers on BCM eCorp Mobile Banking Service :

#### **Registration & Settings**

| Register            | 1 |
|---------------------|---|
| Enquiry or Change   | 9 |
| Credit Transfer     |   |
| Transaction Enquiry |   |

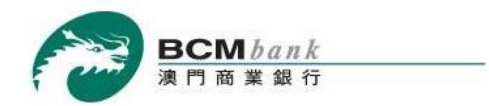

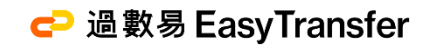

# Registration & Settings Register

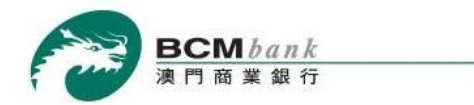

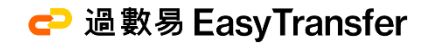

#### Step 1/7

Logs into BCM eCorp Moblie Banking Service,

Maker selects "Easy Transfer" > "Registration & Settings" > Clicks +Add New Registration.

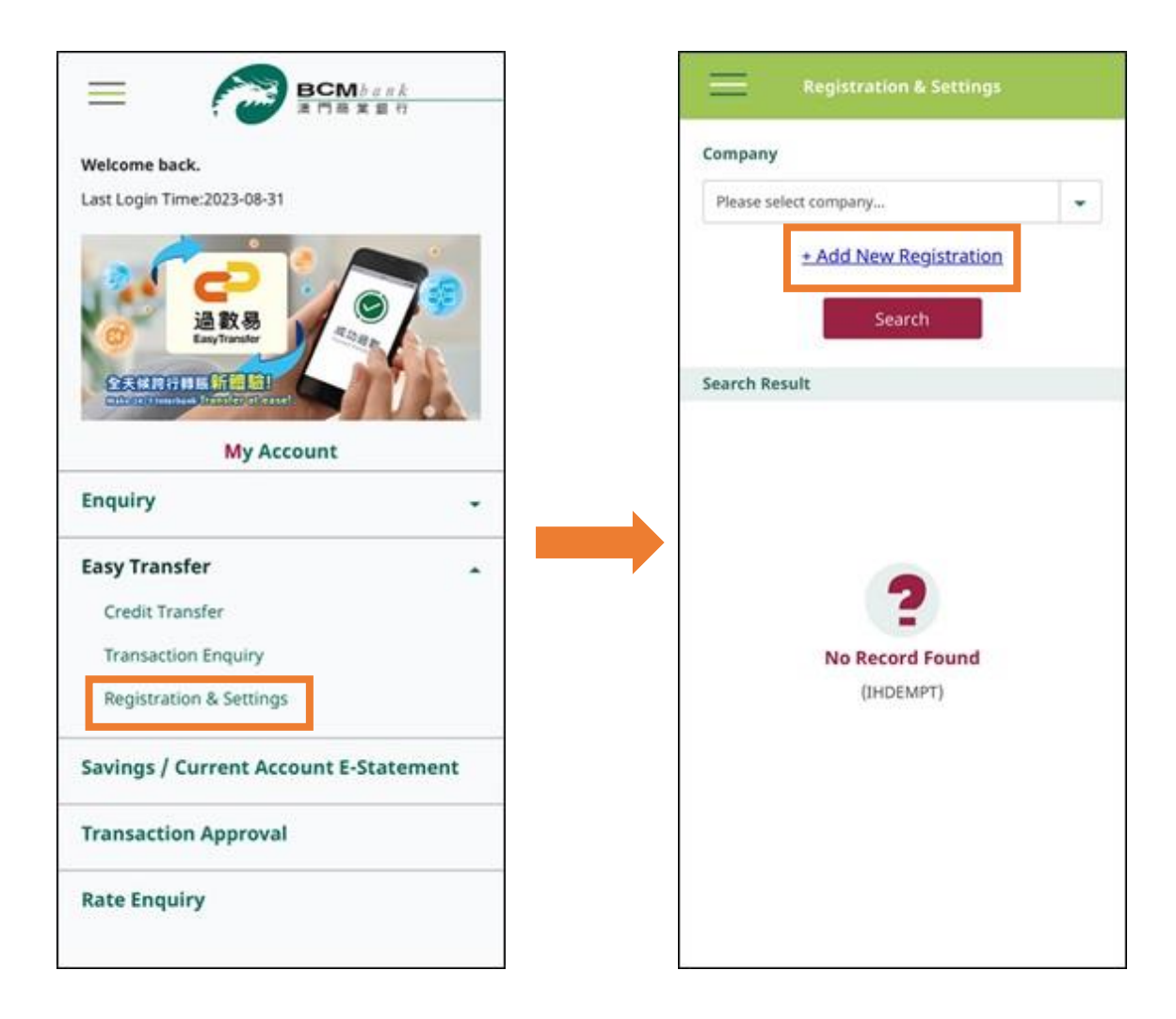

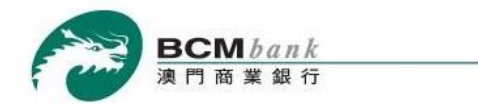

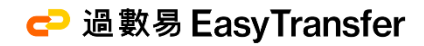

#### Step 2/7

On the page, **Maker** selects "Company", "Receiving Currency" and "Receiving Account"

Reads and agrees with the Terms and Conditions of Easy Transfer Service, then *ticks the checkbox* > Clicks *Proceed*.

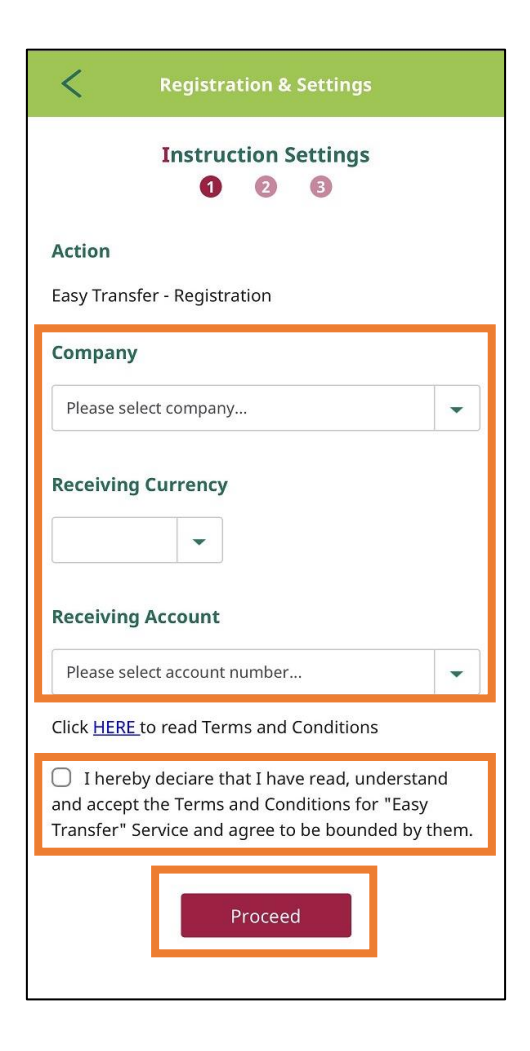

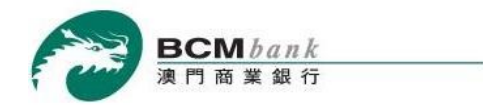

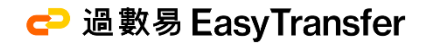

## Step 3/7

Maker confirms the information on the page of "Registration and Settings" then clicks Confirm.

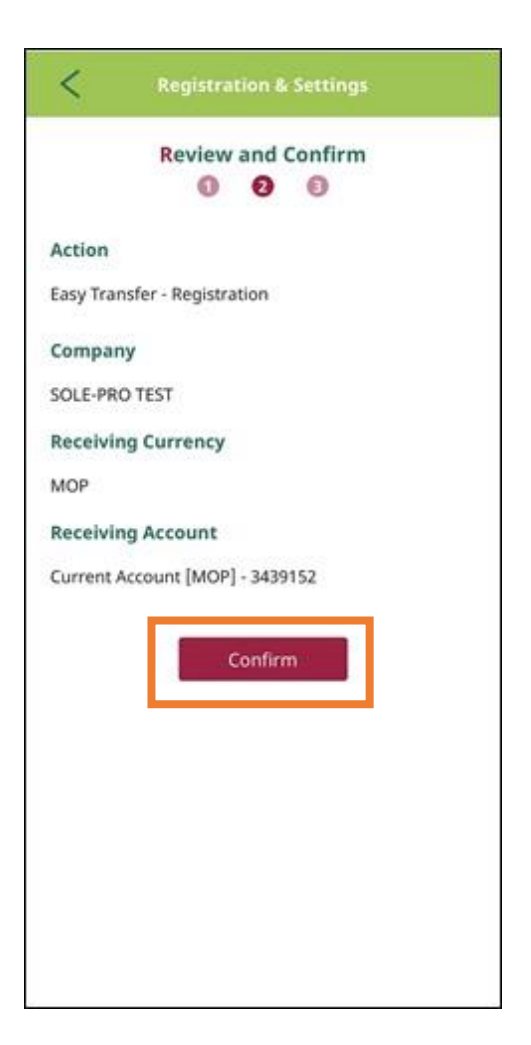

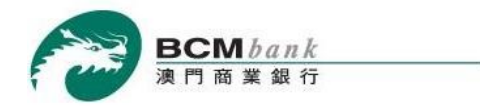

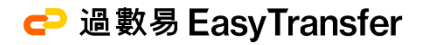

#### Step 4/7

**Approver** logs into BCM eCorp Mobile Banking Service, selects **"Transaction Approval"** then clicks the pending transaction.

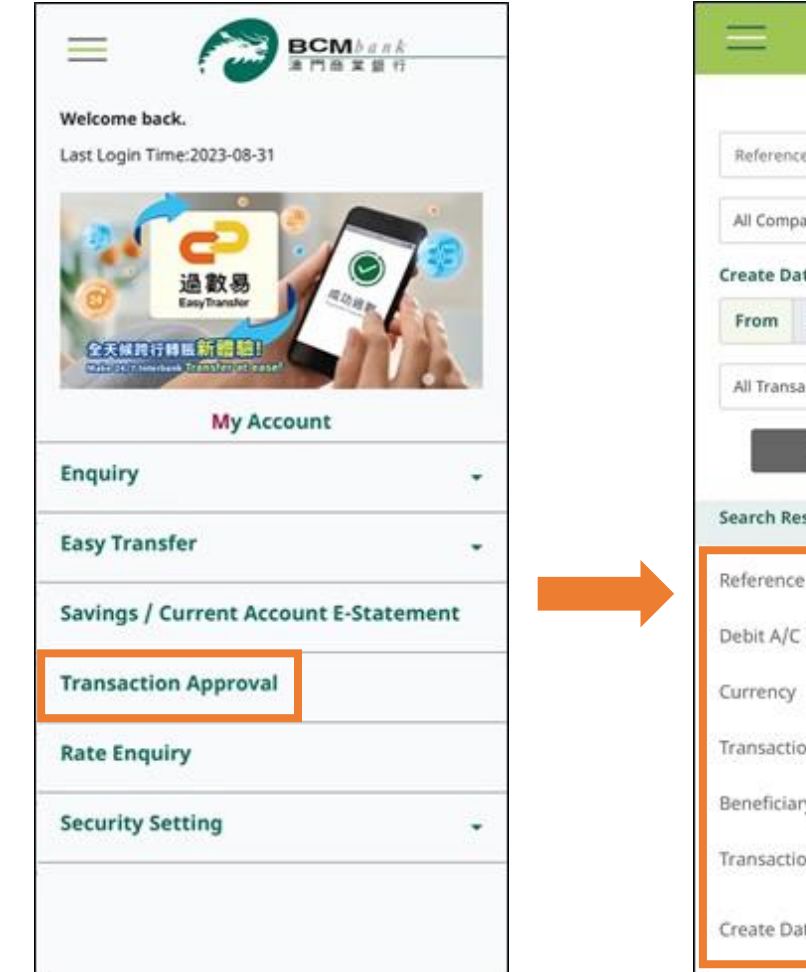

|                                                                                        | Transacti                                                           | on Appr               | oval                                |        |
|----------------------------------------------------------------------------------------|---------------------------------------------------------------------|-----------------------|-------------------------------------|--------|
| Reference                                                                              | e No.                                                               |                       |                                     |        |
| All Comp                                                                               | any                                                                 |                       |                                     | +      |
| Create Da                                                                              | ste                                                                 |                       |                                     |        |
| From                                                                                   | 05/08/2023                                                          | То                    | 04/09/2                             | 023    |
| All Trans                                                                              | action Type                                                         |                       |                                     |        |
| Search Re                                                                              | Clear                                                               |                       | Search                              |        |
| Search Re                                                                              | Clear<br>esult                                                      | G243                  | Search<br>000037                    |        |
| Search Re<br>Reference<br>Debit A/C                                                    | Clear<br>esult<br>e No.<br>: No.                                    | G243                  | Search<br>000037                    |        |
| Search Re<br>Reference<br>Debit A/C<br>Currency                                        | Clear<br>esult<br>e No.<br>: No.                                    | G243                  | Search<br>000037                    |        |
| Search Re<br>Reference<br>Debit A/C<br>Currency<br>Transacti                           | Clear<br>esult<br>e No.<br>: No.<br>on Amount                       | G243                  | Search<br>000037                    |        |
| Search Re<br>Reference<br>Debit A/C<br>Currency<br>Transacti<br>Beneficia              | Clear<br>esult<br>e No.<br>C No.<br>on Amount<br>ry Name            | G243                  | Search<br>000037                    |        |
| Search Re<br>Reference<br>Debit A/C<br>Currency<br>Transacti<br>Beneficia<br>Transacti | Clear<br>esult<br>e No.<br>: No.<br>on Amount<br>ry Name<br>on Type | G243<br>Easy<br>Regis | 000037<br>Transfer -<br>tration & S | etting |

Back To Content

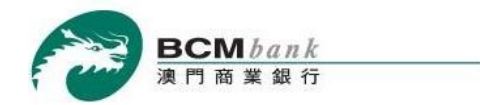

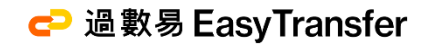

#### Step 5/7

Approver confirms the instruction details, then clicks Approve.

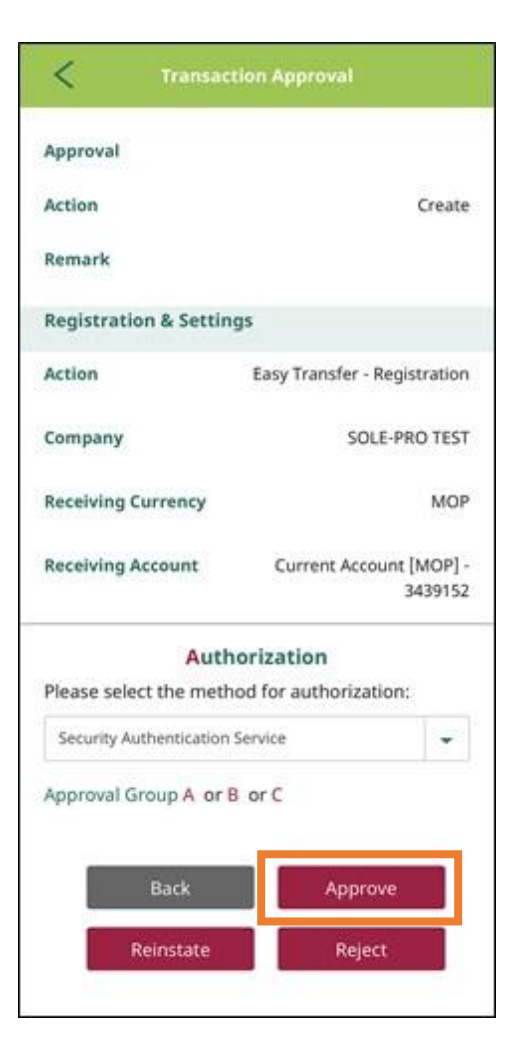

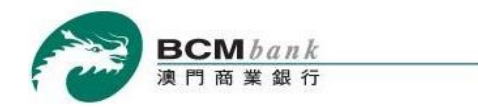

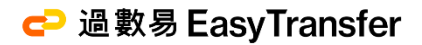

#### Step 6/7

#### Approver can *approve* the transaction by using "SMS One-Time Password (OTP)"/"Security Authentication Service"\*.

Security Authentication Service

SMS One-Time Password (OTP)

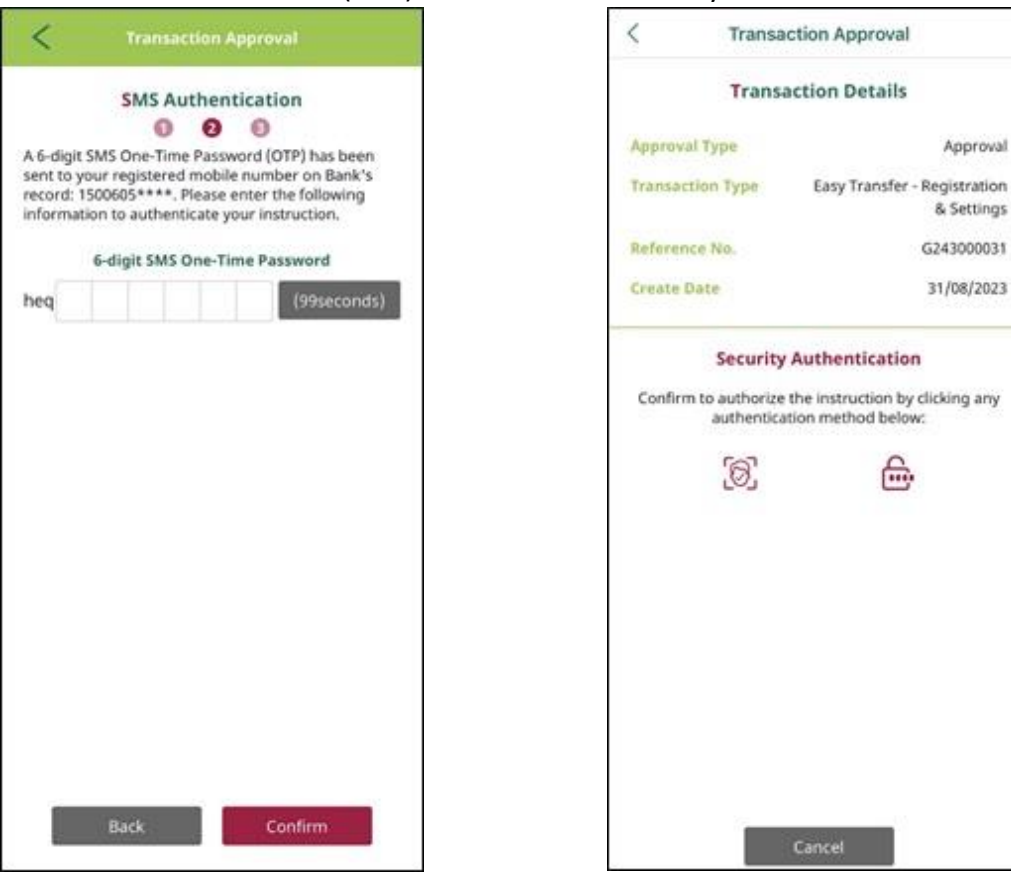

\*For the demonstration of using push notification message for transaction authorization, please refer to <u>BCM eCorp App Demo</u>.

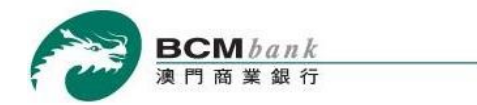

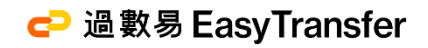

# Step 7/7

The registration will then be completed upon the instruction has been approved.

| Transaction             | Approval            |
|-------------------------|---------------------|
| Transaction             | Approval            |
| 0 0                     | 0                   |
| The transaction has     | been completed.     |
| Reference No.           | G248000025          |
| Status                  | Completed           |
| Transaction Category    | Easy Transfer       |
|                         | Registration 8      |
|                         | Settings            |
| Transaction Date & Time | 05/09/2023 18:14:17 |
| Transaction Type        | Easy Transfer       |
|                         | Registration 8      |
|                         | Settings            |
| History:                |                     |
| Date                    | 05/09/2023          |
| Time                    | 15:36:32            |
| User                    | CN07                |
| Approval                |                     |
| Action                  | Create              |
| Remark                  |                     |

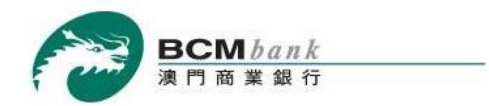

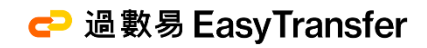

# **Registration & Settings**

**Enquiry or Change** 

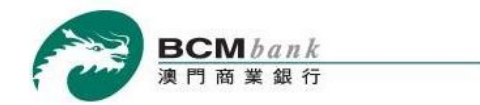

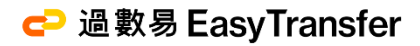

#### Step 1/2

**Maker** logs into BCM eCorp Mobile Banking Service, selects "Easy Transfer" > "Registration & Settings" Choose related Company > click Search. Click the relevant record in "Search Result" to update or deregister the Receiving Account.

|                                             | Registration & Settings                           | Registration & Settings                                                           |
|---------------------------------------------|---------------------------------------------------|-----------------------------------------------------------------------------------|
| Welcome back.<br>Last Login Time:2023-08-31 | Company<br>ECORP ECD 01                           | Company<br>ECORP ECD 01                                                           |
|                                             | + Add New Registration<br>Search<br>Search Result | Receiving Currency<br>MOP<br>Receiving Account<br>Current Account [MOP] - 3439389 |
| My Account                                  | Company ECORP ECD 01 >                            | Update Deregister                                                                 |
| Enquiry +                                   | FPS ID 12620118                                   |                                                                                   |
| Fasy Transfer                               | Receiving Currency MOP                            |                                                                                   |
| Credit Transfer                             | Receiving Account 3439389                         |                                                                                   |
| Transaction Enquiry                         |                                                   |                                                                                   |
| indicate on any any                         | company ECORPECTOR >                              |                                                                                   |
| Registration & Settings                     | FPS 1D 9814402960                                 |                                                                                   |

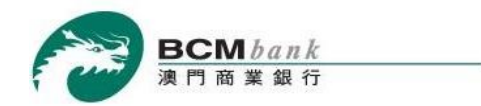

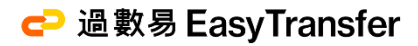

# Step 2/2 (Update)

**Maker** chooses another **Receiving Account** then clicks *Proceed* > confirms the information by clicking *Confirm*. At last, wait for **Approver** to confirm and approve the instruction.

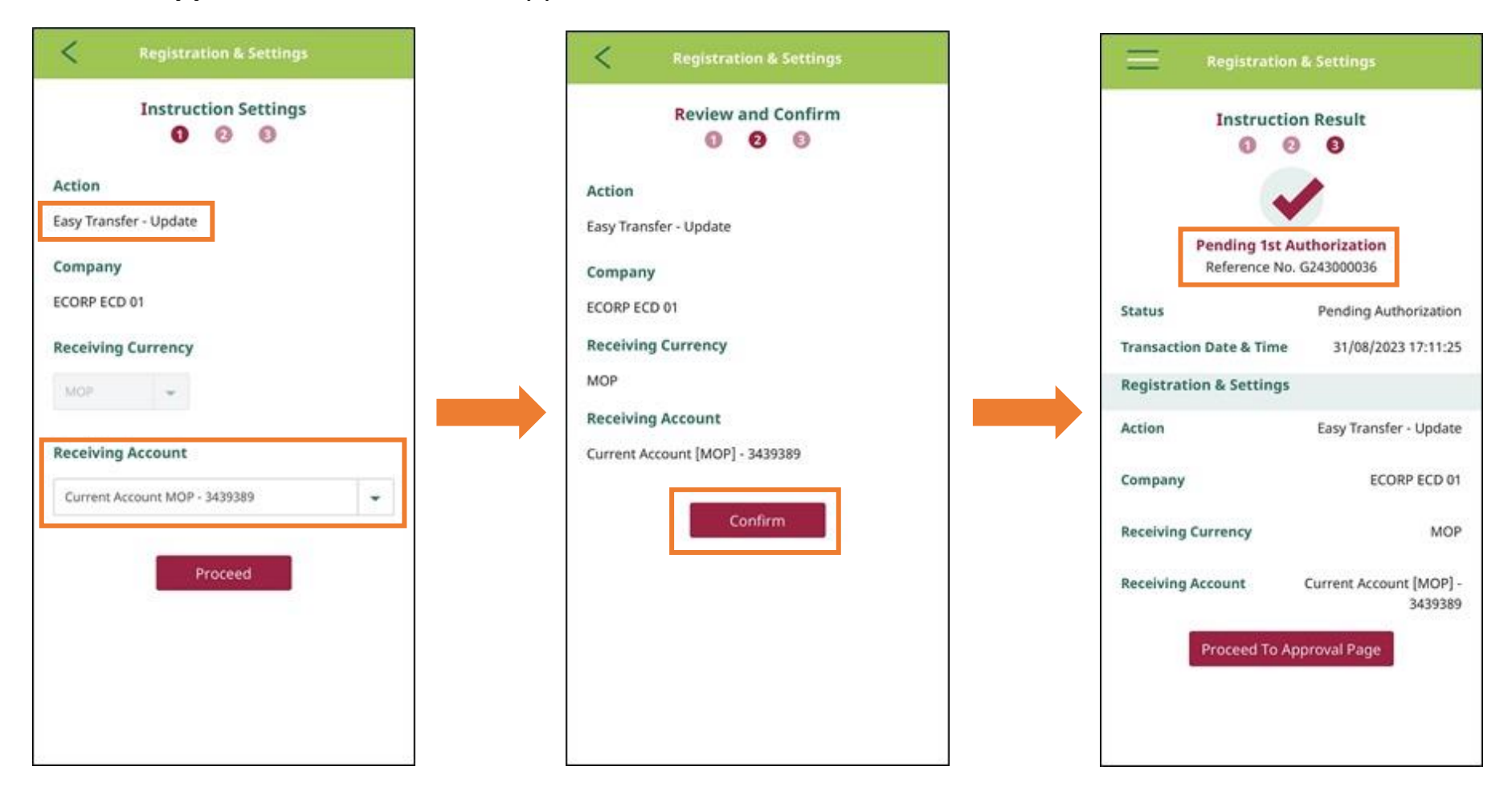

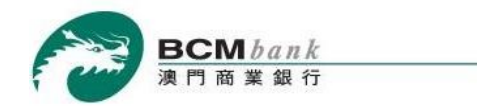

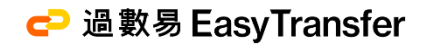

## Step 2/2 (Deregister)

**Maker** clicks *Deregister* > review the information detail then clicks *Proceed* > confirm the insturction by clicking *Confirm*.

At last, wait for **Approver** to confirm and approve the instruction.

| Registration & Settings                                                                                                    | Registration & Settings                                                                                                    | Registration & Settings                                                                                                    |
|----------------------------------------------------------------------------------------------------|----------------------------------------------------------------------------------------------------|----------------------------------------------------------------------------------------------------|
| Instruction Settings<br><b>1 2 3</b>                                                                                                    | Review and Confirm                                                                                                    | Instruction Result                                                                                                    |
| Action<br>Easy Transfer - Deregistration<br>Company<br>ECORP ECD 01<br>Receiving Currency<br>MOP<br>Receiving Account<br>Current Account [MOP] - 3439389 | Action<br>Easy Transfer - Deregistration<br>Company<br>ECORP ECD 01<br>Receiving Currency<br>MOP<br>Receiving Account<br>Current Account [MOP] - 3439389 | Pending 1st Authorization   Reference No. G243000037     Status   Pending Authorization   Transaction Date & Time   31/08/2023 17:12:05   Registration & Settings   Action   Easy Transfer - Deregistration   Company   ECORP ECD 01   Receiving Currency   MOP   Receiving Account   Current Account [MOP] -   3439389 |

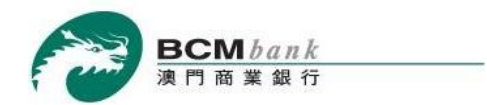

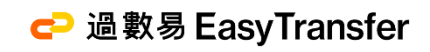

# **Credit Transfer**

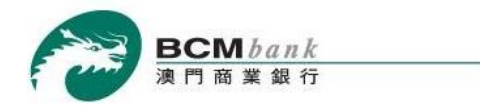

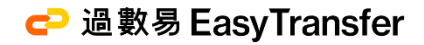

#### Step 1/6

Logs into BCM eCorp Moblie Banking Service, Maker selects "Easy Transfer" > "Credit Transfer"

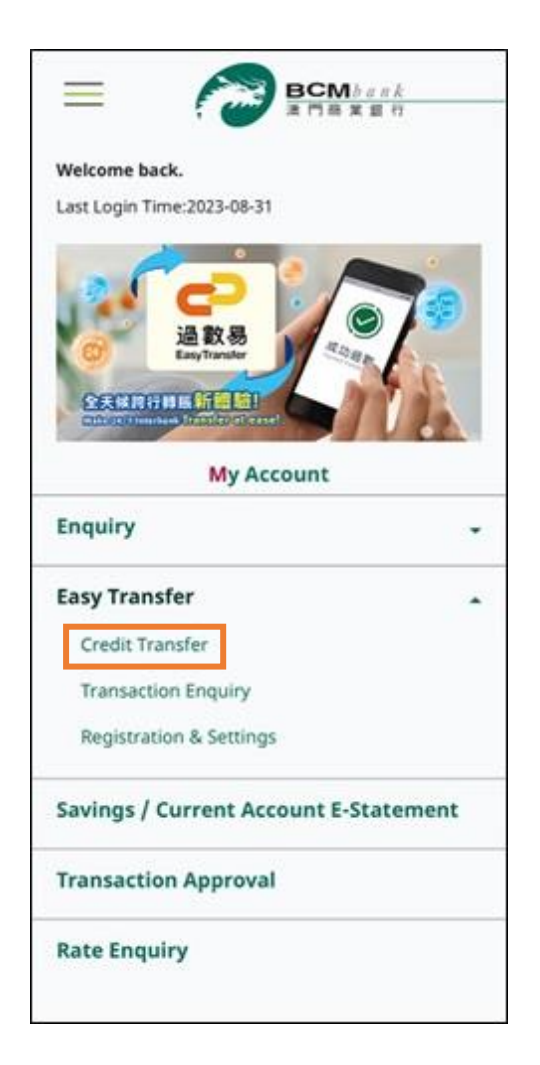

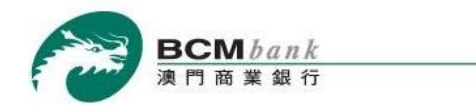

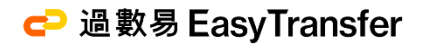

#### **Step 2/6**

Maker inputs the Debit Information, Beneficiary Information, Transfer Currency (MOP or HKD), Transfer Amount and inputs other payment information then click *Confirm*. At last, wait for **Approver** to confirm and approve the instruction.

| Debit Account Inform                                                                     | nation       | Beneficiary Information                   | Confirm information then click Co       |
|------------------------------------------------------------------------------------------|--------------|-------------------------------------------|-----------------------------------------|
| Debit Information       Image: Optimized system      Image: Optimized system             |              | Debit Information Beneficiary Information |                                         |
|                                                                                          |              | 0000                                      | Beneficiary Information                 |
| Use Template                                                                             |              | Transfer To                               | Transfer To Mobile Number (Real Time)   |
| Plasta Salart                                                                            | 1.1          | Mobile Number (Real Time)                 | Mobile Number +853- 61234567            |
| Piease Select                                                                            |              | Mobile Number                             | Receiving Default Receiving Institution |
| Debit Account No. & Currency                                                             |              | +853 -                                    | Institution                             |
| Please Select                                                                            | -            | Receiving Institution                     | Beneficiary Name TESTER N***            |
| Cancel Procee                                                                            | d            | Default Receiving Institution             | Purpose of Transfer Other Payment       |
|                                                                                          |              |                                           | Transfer Details                        |
| NOLES :                                                                                  | 7.378        |                                           | Exchange Rate 1.0000                    |
| deemed to have agreed to be bounded by<br>and Conditions for Easy Transfer Service.      | the Terms    | MOP -                                     | Transfer Currency MOP                   |
| 2.Registration is required for using "Easy 1<br>service.                                 | fransfer*    | 1 HKD 20,000.00                           | Transfer Amount 5.00                    |
| <ol><li>"Easy Transfer" only supports payments<br/>and HKD.</li></ol>                    | in MOP       | Purpose of Transfer                       | Other Information                       |
| 4."Easy Transfer" operates on 24 x 7 basis.                                              | 8            | Discus Colore                             | Remark                                  |
| 5.Transaction via "Easy Transfer" will be p<br>real time and near real time.             | rocessed     | Piedse Select                             | (For Company Internal Reference)        |
| 6.Please ensure the transfer details are co<br>before the transaction is submitted. Once | rrect<br>the | Other Information                         | testing environment                     |
| transaction is authorized, it cannot be ame<br>cancelled.                                | ended or     | Remark                                    | Back Confirm                            |

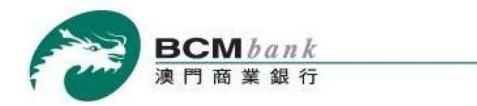

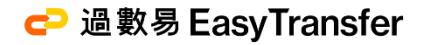

\*

-

>

#### **Step 3/6**

Approver logs into BCM eCorp Moblie Banking Service, selects "Transaction Approval" then chooses the pending transaction.

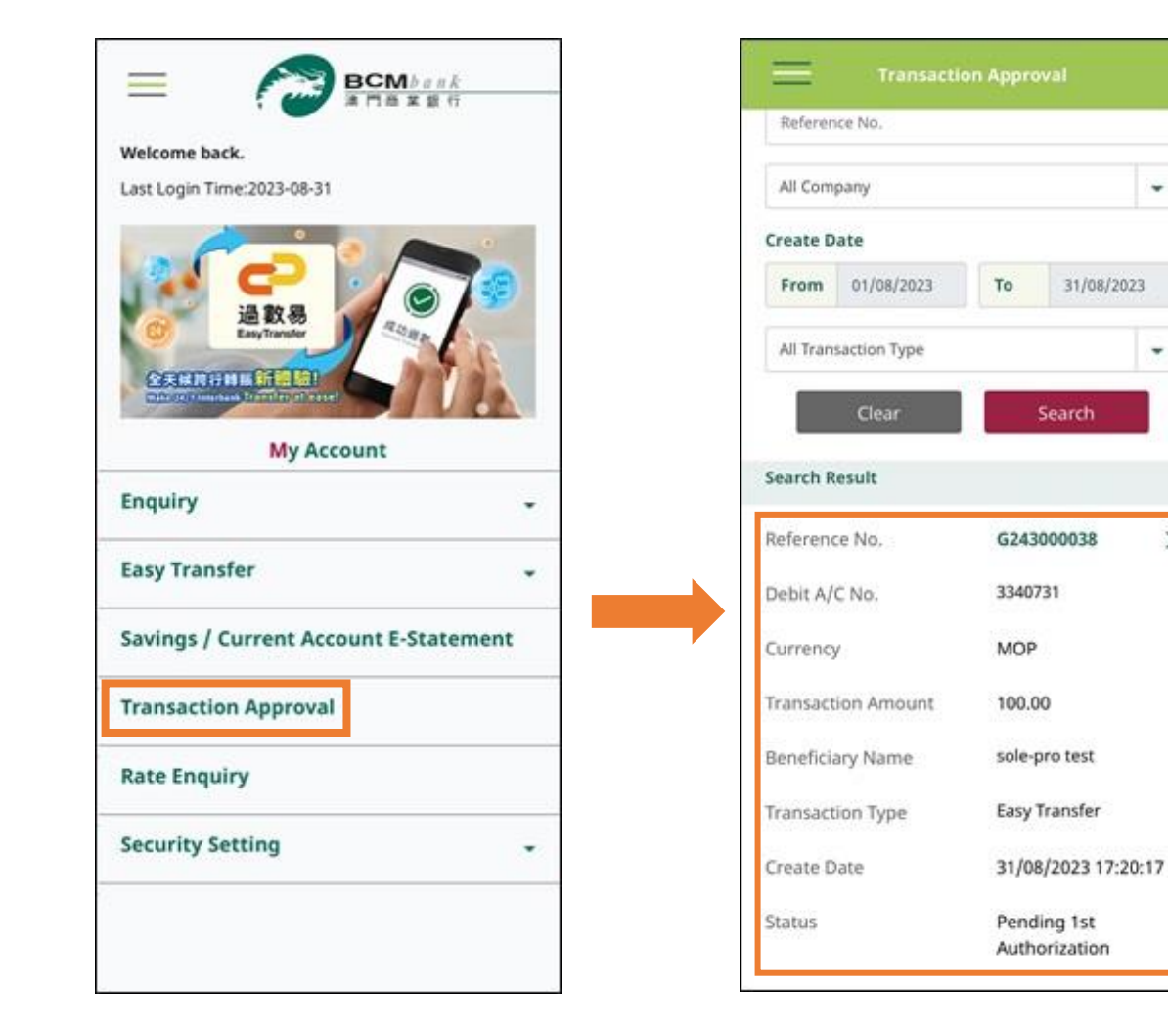

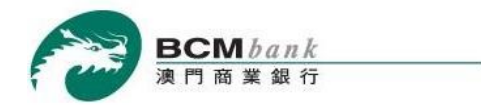

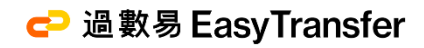

# Step 4/6

**Approver** reviews the information and confirms the instruction by clicking **Approve**.

| Transaction Approval                            |                   |  |
|-------------------------------------------------|-------------------|--|
| Beneficiary Name                                | testing           |  |
| Purpose of Transfer                             | Other Payment     |  |
| Transfer Details                                |                   |  |
| Exchange Rate                                   | 1.0000            |  |
| Transfer Currency                               | MOP               |  |
| Transfer Amount                                 | 100.00            |  |
| Other Information                               |                   |  |
| Remark<br>(For Company Internal Refere          | ence)             |  |
| Authoriza                                       | tion              |  |
| Please select the method for                    | authorization:    |  |
| Security Authentication Service                 | -                 |  |
| Approval Group A or B or C<br>Back<br>Reinstate | Approve<br>Reject |  |

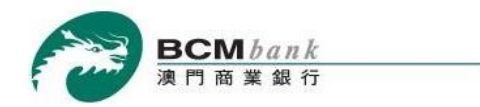

## Step 5/6

Approver can *approve* the transaction by using the "SMS One-Time Password (OTP)" / "Security Authentication Service".

| Security Authen                                 | Security Authentication Service             |  |  |
|-------------------------------------------------|---------------------------------------------|--|--|
| < Transaction                                   | Approval                                    |  |  |
| Transactio                                      | n Details                                   |  |  |
| Approval Type                                   | Approval                                    |  |  |
| Transaction Type                                | Easy Transfer                               |  |  |
| Reference No.                                   | G243000038                                  |  |  |
| Create Date                                     | 31/08/2023                                  |  |  |
| Transaction                                     | 100.00 MOP                                  |  |  |
| Account No.                                     | 3340731                                     |  |  |
| Security Aut                                    | hentication                                 |  |  |
| Confirm to authorize the in<br>authentication r | nstruction by clicking any<br>nethod below: |  |  |
| <b>[6]</b>                                      | 6                                           |  |  |
|                                                 |                                             |  |  |
|                                                 |                                             |  |  |
|                                                 |                                             |  |  |
|                                                 |                                             |  |  |
|                                                 |                                             |  |  |
|                                                 | Security Authen                             |  |  |

\*For the demonstration of using push notification message for transaction authorization, please refer to <u>BCM eCorp App Demo</u>.

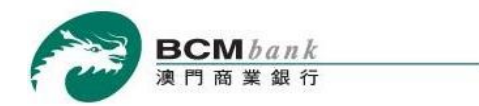

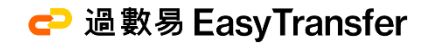

## Step 6/6

The transaction will be sent when **Approver** has approved the instruction.

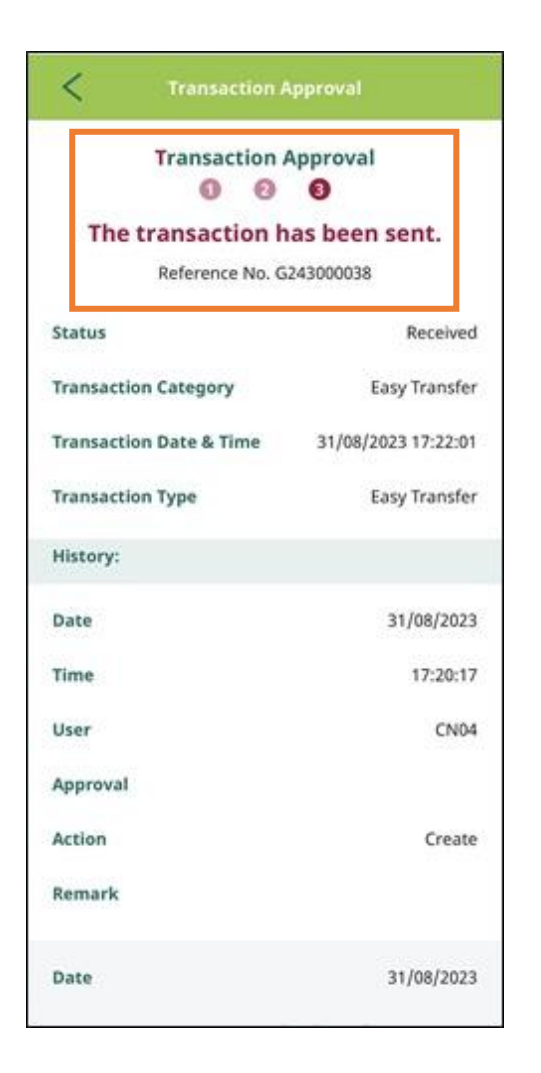

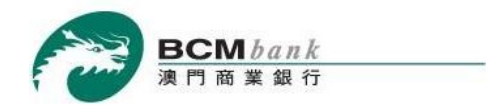

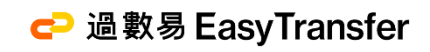

# **Transaction Enquiry**

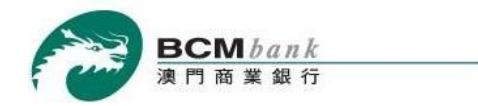

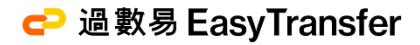

#### Step 1/2

Logs into BCM eCorp Moblie Banking Service, selects "Easy Transfer" > "Transaction Enquiry". Select Company, Transaction Date and/or Other related information > Clicks Search. Then, you can view the trsaction records in "Search Result"

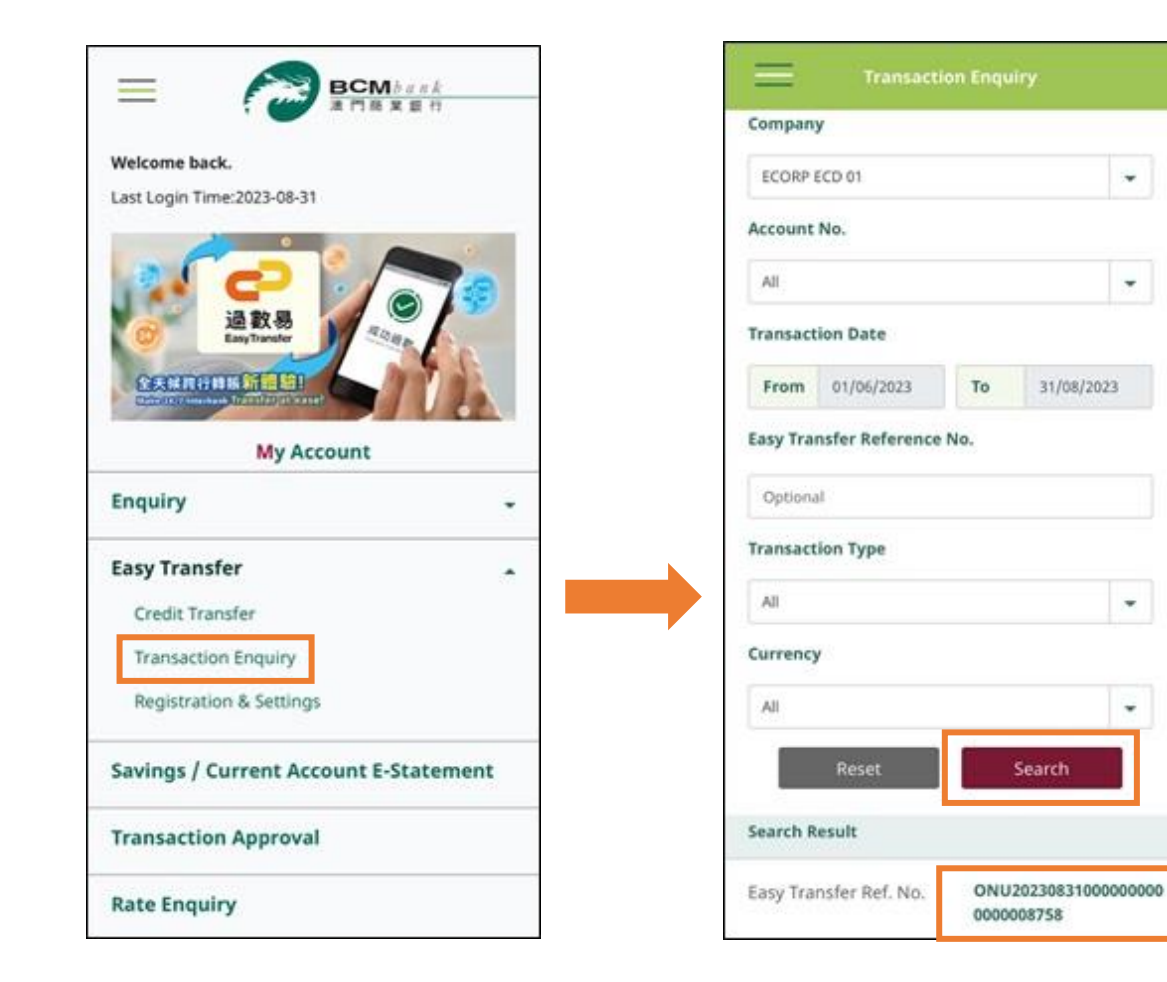

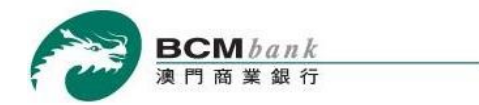

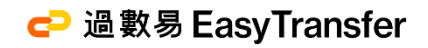

# Step 2/2

You can view each transaction record in details by clicking on the Easy Transfer Ref. No. correspondingly.

| < Transactio                                                                                             | n Enquiry                         |  |
|----------------------------------------------------------------------------------------------------|-----------------------------------|--|
| Easy Transfer – Credit Transfer<br>Completed<br>Easy Transfer Ref. No.:<br>ONU20231017000000000000009379 |                                   |  |
| Transaction Date                                                                                         |                                   |  |
| Date                                                                                                    | 17/10/2023                        |  |
| Debit Information                                                                                        |                                   |  |
| Company                                                                                                  | ECORP ECD 01                      |  |
| Debit Account No.                                                                                        | 3336900                           |  |
| Debit Currency                                                                                           | MOP                               |  |
| Debit Amount                                                                                             | 2.00                              |  |
| Transfer Currency                                                                                        | МОР                               |  |
| Transfer Amount                                                                                          | -2.00                             |  |
| Beneficiary Information                                                                                  |                                   |  |
| Transfer To                                                                                              | Beneficiary Account No.           |  |
| <b>Receiving Institution</b>                                                                             | Banco Comercial de<br>Macau, S.A. |  |
| Beneficiary Account No.                                                                                  | 3449180                           |  |